# 四川省省级大学生竞赛 (赛前)管理信息系统

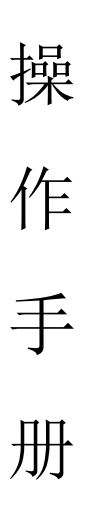

二O二四年九月

# 目录

| 1.登录页                   | 1   | — |
|-------------------------|-----|---|
| 2. 学校管理账号修改个人信息流程       | • 2 | _ |
| 3. 学校管理账号创建二级学院(系部)账号流程 | 3   | _ |
| 4.申报赛项承办操作              | 4   | _ |
| 5.学校管理账号审核推荐高职组赛项流程     | • 6 | _ |
| 6.学校申报中职赛项流程            | . 9 | _ |
| 7.市(州)教育主管部门管理账号操作流程    | 10  | _ |

### 1.登录页

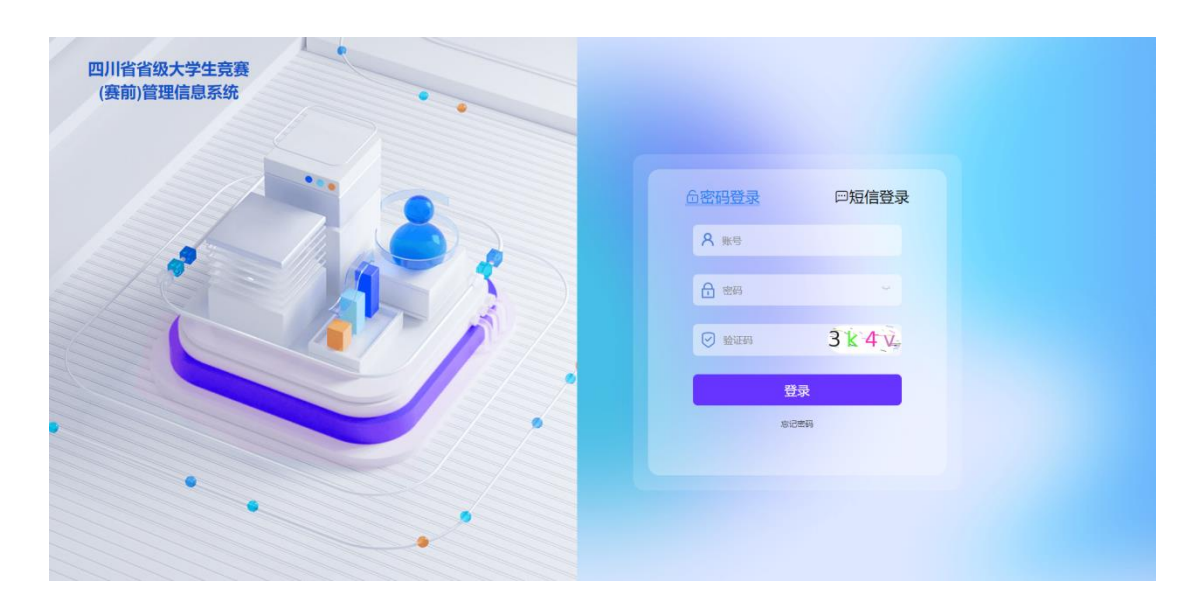

登录页中,选择密码登录。依次输入账号、密码、验证码,点击登录进入。账号绑定手机号后,可使用手机号登录 或找回密码,未绑定手机号的用户,只能通过管理员重置随机密码。

# 2. 学校管理账号修改个人信息流程

点击编辑按钮,填写姓名、部门、职务等信息,此处信 息将自动填充到汇总表中,请如实填写,账号绑定手机号须 唯一,不得与其他账号重复,如不绑定手机号,将无法使用 账号密码手机找回功能,也无法在后续流程中接收短信通知。 操作流程如图所示。

| 四川省省级大学生竞赛<br>管理信息系统                                                         | E ti      | 页 / 学校 | 管理 / 学院用户 | □管理      |                   |          |         |             |        |    | 成都航  | 这职业技术学院 🛭 🕕 |  |  |
|------------------------------------------------------------------------------|-----------|--------|-----------|----------|-------------------|----------|---------|-------------|--------|----|------|-------------|--|--|
| 中<br>→<br>少<br>*<br>*<br>*<br>*<br>*<br>*<br>*<br>*<br>*<br>*<br>*<br>*<br>* | 学校管       | 理首页    | 赛项审核      | 学院用户管理 × |                   |          |         |             |        |    |      |             |  |  |
| 学校管理首页                                                                       | 用户名       | 请输入用   | 沪名        |          | 电话 明治人相当 状态 明选择状态 |          |         |             |        |    | Q 捜索 | C 重置        |  |  |
| 学校赛事管理 ^                                                                     | + 添加      |        |           |          |                   |          |         |             |        |    |      |             |  |  |
| 赛项审核                                                                         | <b>损人</b> | 删除请联系  | 平台管理员     |          |                   |          |         |             |        |    |      |             |  |  |
| 学校赛项推荐                                                                       |           | 序号     | 头像        | 用户名      | 昵称                | 姓名       | 角色      | 电话          | 邮箱     | 状态 | 备注   | 弟豪世         |  |  |
| 学校参赛队                                                                        |           | 1086   | R         | 12064    | 成都航空              | 成都航空     | 学校管理员   | 119****1111 |        | 正常 |      | 之 编辑        |  |  |
| 学院用户管理                                                                       |           | 1619   |           | 110110   | 1                 | 1        | 二级学院管理员 | 153****4    |        | 正常 |      | と 编辑        |  |  |
| 第二步                                                                          |           | 1634   |           | 111      | u0000             |          | 二级学院管理员 | 133****0    |        | 正常 |      | ∠ 编辑        |  |  |
|                                                                              |           | 1639   |           | 000001   | 航空装备              |          | 二级学院管理员 | 133****3    |        | 正常 |      | と 编辑        |  |  |
|                                                                              |           |        |           |          | Ħ                 | €4条 10条/ | 页 🗸 <   | 1 >         | 前往 1 页 |    |      |             |  |  |
|                                                                              |           |        |           |          |                   |          |         |             |        |    |      |             |  |  |
|                                                                              |           |        |           |          |                   |          |         |             |        |    |      |             |  |  |

| 四川省省级大学生竞赛<br>管理信息系统 | 三 首页 / : | 半校管理 / 学院月 | 1户管理        |         |                 |            |              | 成都航空职业技术学院 🗅 🧶 |                  |  |
|----------------------|----------|------------|-------------|---------|-----------------|------------|--------------|----------------|------------------|--|
|                      | 学校管理首注   | 修改用户       |             |         |                 |            | 3            |                |                  |  |
| 学校管理首页               | 用户名      | 号援*        | 12064       |         | 昵称              | 成都航空职业技术学院 |              | ロ提索            |                  |  |
| 学校赛事管理               | 十添加      | 手机         | 15363738373 | 11/11   | 用户状态            | 正州         |              |                |                  |  |
| 赛项审核                 | 人民的目的目的  | 姓名         | 成都航空职业技术    | 学院      | 邮箱              |            |              | _              |                  |  |
| 学校嘉项推荐               | 序        | 部门         | 成都航空部门      |         | 职务              | 成都航空职务     |              | 备注             | 操作               |  |
| 学校参赛队                | 10       | 备注         |             |         |                 |            |              |                | <i>0_</i> 100100 |  |
| 学院用户管理               | 16       |            |             |         |                 |            | 117 1出 14 1中 |                | ∠ 煽慨             |  |
| 1                    | 163      | 4 🔛        | 111         | u0000   | 二级学院管理          | § 133****0 | IER          |                | <b>之. 编辑</b>     |  |
|                      | 163      | 9 🗳        | 000001      | 航空装备    | 二极学能管理          | 5 133****3 | IER          |                | 之 编辑             |  |
|                      |          |            |             | 共4条 109 | ¥/ <u>Щ</u> = { | 1 > 101    | 主 1 页        |                |                  |  |
|                      |          |            |             |         |                 |            |              |                |                  |  |

#### 3. 学校管理账号创建二级学院(系部)账号流程

平台支持学校管理账号直接申报,也可以创建二级学院 (系部)账号实现二级管理。如需创建二级学院(系部)账 号,使用学校管理账号登录后,点击**学院用户管理-添加**按 钮,操作流程如图所示。

| 四川省省级大学生竞赛<br>管理信息系统 <mark>查——</mark> 卡 | 臣 首 | 页 / 学校       | 管理 / 学院用所 | □管理      |          |         |         |             |        |     | 成都航  | 空职业技术学院 🖸 👥 |  |  |
|-----------------------------------------|-----|--------------|-----------|----------|----------|---------|---------|-------------|--------|-----|------|-------------|--|--|
| ▲ 学校管理                                  | 学校管 | 理首页          | 赛项审核      | 学院用户管理 × |          |         |         |             |        |     |      |             |  |  |
| 学校管理首页                                  | 用户名 | 第三步          | 庐名        |          | 电话 请输入电话 |         |         | 状态 请选择状态 ~  |        |     | Q 搜索 | C 重置        |  |  |
| 学校赛事管理 ^                                | + 添 |              |           |          |          |         |         |             |        |     |      |             |  |  |
| 赛项审核                                    | 人员  | 人员删除请联系平台管理员 |           |          |          |         |         |             |        |     |      |             |  |  |
| 学校赛项推荐                                  |     | 序号           | 头像        | 用户名      | 昵称       | 姓名      | 角色      | 电话          | 邮箱     | 状态  | 备注   | 操作          |  |  |
| 学校参赛队                                   |     | 1086         |           | 12064    | 成都航空     | 成都航空    | 学校管理员   | 119****1111 |        | 正常  |      | ∠ 编辑        |  |  |
| 学院用户管理                                  |     | 1619         |           | 110110   | 1        | 1       | 二级学院管理员 | 153****4    |        | 正常  |      | 之 编辑        |  |  |
| 第二步                                     |     | 1634         |           | 111      | u0000    |         | 二级学院管理员 | 133****0    |        | 正常  |      | 之 编辑        |  |  |
| 21                                      |     | 1639         |           | 000001   | 航空装备     |         | 二级学院管理员 | 133****3    |        | IE# |      | 之 编辑        |  |  |
| 4                                       |     |              |           |          | Ħ        | 4条 10条/ | 页 ~ <   | 1 >         | 前往 1 页 |     |      |             |  |  |
|                                         |     |              |           |          |          |         |         |             |        |     |      |             |  |  |
|                                         |     |              |           |          |          |         |         |             |        |     |      |             |  |  |

录入二级学院(系部)账号信息,请确保手机号正确, 点击**确认**按钮,完成二级学院(系部)账号创建,操作流程 如图所示。

| 四川省省级大学生竞赛<br>管理信息系统 | 三 首页 / 5 | 学校管理 / 学院F | 目户管理                |       |                  |        | 成都航  | 空职业技术学院 🗅 🔍   |
|----------------------|----------|------------|---------------------|-------|------------------|--------|------|---------------|
| ▲ 学校管理 へ             | 学校管理首直   | 添加用户       |                     |       |                  | ×      |      |               |
| 学校管理首页               | 用户名      | * 账号       | 124061              | 昵称    | 学校管理人员           |        | Q 捜索 | ○ 重置          |
| 学校赛事管理               | 十添加      | 用户状态       | 正常                  | * 密码  | *******          |        |      |               |
| witewiz              | 人员删除请    | *确认密码      | ******              | 姓名    | 刘文               |        |      |               |
| <u>按</u> 坝甲核         | 回際       | 手机         | 15474847464 ③ 11/11 | 邮箱    | 1221@cc.com      |        | 备注   | 操作            |
| 学校委员推荐               | 108      | 部门         | 综合部                 | 职务    | 榜公示主任            |        |      | <i>2.</i> 编辑  |
| 学校参赛队                | 16       | 备注         | 无                   |       |                  |        |      | A 16248       |
| 学院用户管理               |          |            |                     |       |                  |        | _    | K- 201444     |
|                      | 16:      |            |                     |       |                  | 取消 确定  |      | 2. 编辑         |
|                      | 163      | 39 🛛       | 000001 航空装备         | 二级学院们 | <b>133****</b> 3 | 正常     | T.   | <i>0_ 编</i> 辑 |
|                      |          |            | 共4条 1               | 0条/页  | < 1 > 請          | 前往 1 页 |      |               |
|                      |          |            |                     |       |                  |        |      |               |
|                      |          |            |                     |       |                  |        |      |               |
|                      |          |            |                     |       |                  |        |      |               |

- 3 -

## 4.申报赛项承办操作

二级学院(系部)账号登录后,点击赛项申报菜单,进入申报列表页面,点击**申报**按钮进行申报,操作流程如图所示。学校账号可直接进行申报。

| 四川省省级大学生竞赛<br>管理信息系统 | 📅 ng /                           |                         |                        |               |              |                                                                                                    |             | 编码职业技术学院 🗆 🕓 |
|----------------------|----------------------------------|-------------------------|------------------------|---------------|--------------|----------------------------------------------------------------------------------------------------|-------------|--------------|
| <u>▲</u> _07088 ·    | 赛事赛动时表 赛事下赛动时表 黄斑印               | E + _                   |                        |               |              |                                                                                                    |             |              |
| -RACEBRER -          | 462-191554-004                   | CD allien               | #1446.5                | ~ (11)        |              |                                                                                                    |             |              |
| ARANA<br>Arana       | ┃ 申报列表<br>中報編成司中服数量: 3: 中部編成制象司中 | 限数量: 2: 素职可請交申报数量: 4; ) | <b>我到餐</b> 谈剩小时中报数量:4; |               |              |                                                                                                    |             | -            |
| <b>中的队伍</b>          | The second                       | 1919                    |                        | (1000)        |              | (and a set of the set of the set | (and a 100) |              |
| H-WHERE              | 厚骨 養垣名称                          | 年份                      | 新道                     | 201339        | 甲报单位         | 單板状态                                                                                                    | 軍橫錉注        | 1015         |
| 二条字就留事处点             | 1 8/2/8/9                        | 2024                    | 学生解                    | 中國            | 但旧职业技术学校     | 教育局文件上传出唱                                                                                                    |             | 臺北洋橋。與印      |
|                      |                                  |                         |                        | 共1条 108/页 - 《 | 1 > 8088 1 页 |                                                                                                    |             |              |
|                      |                                  |                         |                        |               |              |                                                                                                    |             |              |
|                      |                                  |                         |                        |               |              |                                                                                                    |             |              |
|                      |                                  |                         |                        |               |              |                                                                                                    |             |              |
|                      |                                  |                         |                        |               |              |                                                                                                    |             |              |
|                      |                                  |                         |                        |               |              |                                                                                                    |             |              |
|                      |                                  |                         |                        |               |              |                                                                                                    |             |              |
|                      |                                  |                         |                        |               |              |                                                                                                    |             |              |
|                      |                                  |                         |                        |               |              |                                                                                                    |             |              |
|                      |                                  |                         |                        |               |              |                                                                                                    |             |              |
| 4                    |                                  |                         |                        |               |              |                                                                                                    |             |              |
|                      |                                  |                         |                        |               |              |                                                                                                    |             |              |

进入申报页面,输入赛项编号,赛项基础数据将自动匹 配。赛项承办申请表填写完成后,点击**提交**按钮,操作流程 如图所示。

| 四川省省级大学生竞赛<br>管理信息系统 | Ⅲ 前页 / 二级96       | ara i Arado | 医中腔                                               |                 |                    |                |        |                  |              |              |  |
|----------------------|-------------------|-------------|---------------------------------------------------|-----------------|--------------------|----------------|--------|------------------|--------------|--------------|--|
| ▲二級学院前班 ^            | <b>資事資</b> (取列表 資 | 事下赛项列表      | 赛动中级                                              | 基语中语:中语 ×       |                    |                |        |                  |              |              |  |
| 二级学校富重管理             | 客酒中报信息油           | 5           |                                                   |                 |                    | ų              | 真写赛项   | 词编号              |              |              |  |
| 實事實項列表               |                   | · [         |                                                   | 1946.3, MIESE-5 |                    |                |        |                  |              | - March      |  |
| 蜜菜中报                 |                   | L           | <ul> <li>         ·         ·         ·</li></ul> |                 |                    |                |        |                  | 新市5          | 8            |  |
| <b>参考</b> 取任         |                   |             | 實项名称                                              | 84034F          |                    |                |        |                  | *中请学         | Rest and the |  |
| 比赛风格                 | MARKER: MAL       | 出于此项编号,改作   | 化并自动输充到                                           | 以下中國新中          |                    |                |        |                  |              |              |  |
| 二级学校离开站近             |                   |             |                                                   |                 |                    |                |        |                  |              |              |  |
|                      |                   |             |                                                   |                 | <u>p</u>           | 明省职            | 业院校技   | 能大赛 (高职组)        | 赛项承办申        | 请表           |  |
|                      |                   |             |                                                   |                 | 赛项名称               |                |        | 赛项编号             |              |              |  |
|                      |                   |             |                                                   |                 | 赛道设置               |                |        | 比赛形式             | 赛人个<br>尔人+团0 | □ 团体赛 □      |  |
|                      |                   |             |                                                   |                 | 与国赛设备对<br>接情况      | 完全对接□ 基本满足□ 无□ |        |                  |              |              |  |
|                      |                   |             |                                                   |                 | 学校所在市              | 1              | 绵阳市    | 拟容纳参赛队<br>数 (人数) | 请输入人数,不少于    | 10           |  |
|                      |                   |             |                                                   |                 | 学校联系人信息            | ļ.             |        | 20 (7 007        |              |              |  |
|                      |                   |             |                                                   |                 | 姓名                 | 请输入内容          |        | 申请学校             | 绵阳职          | 业技术学院        |  |
|                      |                   |             |                                                   |                 | 部门                 | 请输入内容          | 职务     | 清输入内容            | 电话           | 清输入内容        |  |
| 5                    |                   |             |                                                   |                 | 学校基本情况:<br>请输入学校基本 | 情况             |        |                  |              |              |  |
|                      |                   |             |                                                   |                 | 各级各类大赛             | 各级各类           | 大赛办赛经验 | \$               |              |              |  |

二级学院(系部)账号完成申报后,须由学校管理账号

进行审核和推荐,如果由学校管理账号直接申报则不需要进 行审核和推荐,提交后即为已推荐状态,请留意本校可申报 高职赛项和中职赛项数量。

#### 5.学校管理账号审核推荐高职组赛项流程

5.1 审核二级学院提交的申报承办赛项

学校管理账号登录后, 依次点击**学校赛事管理-赛项审核**, 选择赛项类型(高职), 找到需要审核的数据, 点击**审核**按钮进行审核, 操作流程如图所示。

|                    | (FREE)                           |             |                                      |          |      |      |              |
|--------------------|----------------------------------|-------------|--------------------------------------|----------|------|------|--------------|
| <b>▲</b> 78888     | 1                                |             |                                      |          |      |      |              |
| 学校管理师页             | (二) 10(年10)                      |             | ✓ AR ✓                               |          |      |      | <b>会议 王王</b> |
| 9688118 ·          |                                  |             |                                      |          |      |      |              |
| 當功申請               | 中原裏項剩余可中指數量:2; 高原可提交中指数量:4; 高配裏項 | 剩余可中国数量: 4; |                                      |          |      |      |              |
| 学校院参赛              | 下 年份                             | **          | 10.70                                | 中报单位     | 审核状态 | 审核备注 | 操作           |
| 学校参赛队              | 检察检验 2024                        | 学生実         | 26.01                                | 编和职业技术学院 | 持手续  |      | 富项评慎 编编 本技   |
| 9680877            |                                  |             | 二二二二二二二二二二二二二二二二二二二二二二二二二二二二二二二二二二二二 | 前往 1 页   |      |      |              |
| <b>26000000000</b> |                                  |             |                                      |          |      |      |              |
| MOREA Y            |                                  |             |                                      |          |      |      |              |
| 94.00              |                                  |             |                                      |          |      |      |              |
| 学的影合性现             |                                  |             |                                      |          |      |      |              |
|                    |                                  |             |                                      |          |      |      |              |
|                    |                                  |             |                                      |          |      |      |              |
|                    |                                  |             |                                      |          |      |      |              |
|                    |                                  |             |                                      |          |      |      |              |
|                    |                                  |             |                                      |          |      |      |              |
|                    |                                  |             |                                      |          |      |      |              |
|                    |                                  |             |                                      |          |      |      |              |
|                    |                                  |             |                                      |          |      |      |              |
|                    |                                  |             |                                      |          |      |      |              |

5.2 审核通过后下载申报表,打印盖章扫描后上传

学校管理账号登录后,在**学校赛项推荐**中已审核完成赛 项后点击**下载**按钮,下载该赛项的承办申请表,操作流程如 图所示。

| ▲ 学校管理 へ | 学校管 | 理首页   | 赛项审核 学科              | 完用户管理 🏾 💙 | ·校赛项推荐 ×    |            |                |         |         |          |                 |
|----------|-----|-------|----------------------|-----------|-------------|------------|----------------|---------|---------|----------|-----------------|
| 学校管理首页   |     |       |                      |           | □ 选择年份      |            |                |         |         | 蔖        | <b>適</b> 重置     |
| 学校赛事管理 ^ | 1   | 凱眼    |                      |           |             |            |                |         |         |          |                 |
| 赛项审核     | 申   | 网表    |                      |           |             |            |                |         | <b></b> | 出汇总表 上传汇 | · Dob (pdf) 并推荐 |
| 学校赛项推荐   | 中职制 | 國項可推荐 | 数量:3;中职赛             | 项剩余可推荐数量  | L: 3; 高职赛项F | 可推荐数量:5; } | 高职赛项剩余可推       | 荐数量: 4; |         |          |                 |
| 学校参赛队    |     |       |                      |           |             |            |                |         |         | 上传的申请    |                 |
| 子阮州广告理   |     | 序号    | 赛项名称                 | 年份        | 赛道          | 组别         | 申报单位           | 审核状态    | 軍核备注    | 表        | 操作              |
|          |     | 1     | Uchallenge 英<br>语挑战赛 | 2024      | 教师赛+学生<br>赛 | 高职         | 成都航空职业<br>技术学院 | 学校审核完成  |         | 操作人员使    | 上传              |
| Ľ,       |     |       |                      |           | 共1条         | 10条/页 ~    | ) < <b>1</b> : | 前往 1    | 页       |          |                 |
|          |     |       |                      |           |             |            |                |         |         |          |                 |
|          |     |       |                      |           |             |            |                |         |         |          |                 |

- 6 -

下载赛项承办申请表后,可进行格式微调,打印盖章后 扫描为 pdf 文档,点击上传按钮,上传 pdf 文档,操作流程 如图所示。

| 四川省省级大学生竞赛<br>管理信息系统 | ⊡ 1 | (页 / 学校       | 管理 / 学校赛项            | 推荐     |             |           |                |         |      | 成都航空       | 职业技术学院 😄 🌔    |
|----------------------|-----|---------------|----------------------|--------|-------------|-----------|----------------|---------|------|------------|---------------|
| ▲ 学校管理 へ             | 学校  | 管理首页          | 赛项审核 学               | 院用户管理  | 学校赛项推荐 ×    | 学校表格      |                |         |      |            |               |
| 学校管理首页               |     |               |                      |        | 箇 选择年份      |           |                |         |      |            | 查询 重置         |
| 学校赛事管理 ^             |     | 潮駅            |                      |        |             |           |                |         |      |            |               |
| 赛项审核                 |     |               |                      |        |             |           |                |         | _    |            |               |
| 学校赛项推荐               | 甲   | 报列表<br> 赛项可推荐 | 数量:3;中职赛             | 项剩余可推荐 | 数量:3;高职赛项可  | J推荐数量: 5; | 高职赛项剩余可推荐      | 荐数量: 4; | 4    | 出汇总表       | E总表 (pdf) 并推荐 |
| 学校参赛队                |     |               |                      |        |             |           |                |         |      |            |               |
| 学院用户管理               |     | 序号            | 赛项名称                 | 年份     | 赛道          | 组别        | 申报单位           | 审核状态    | 审核备注 | 上传的申请<br>表 | 操作            |
|                      |     | 1             | Uchallenge 英<br>语挑战赛 | 2024   | 教师赛+学生<br>赛 | 高职        | 成都航空职业<br>技术学院 | 学校审核完成  |      | 操作人员使      | 上传丨下载         |
|                      |     |               |                      |        | 共1条         | 10条/页     | v < 1 )        | 前往 1    | 页    |            | 点击上传          |
|                      |     |               |                      |        |             |           |                |         |      |            |               |
|                      |     |               |                      |        |             |           |                |         |      |            |               |

注意:在图中箭头位置出现上传的文件名称即为上传成功。所有待推荐赛项承办申请表 pdf 文档均需上传,否则不能推荐。

5.3 学校管理人员汇总数据并推荐

所有待推荐赛项承办申请表 pdf 文档上传成功后,点击 导出汇总表按钮,操作流程如图所示。

| 周川省省极大学生竞赛<br>管理信息系统 | E 前贝 / 学校常用 / 学校案项推荐     |                      |                |               |            |        |      | 编用职业技术学院 🔅 🕓         |
|----------------------|--------------------------|----------------------|----------------|---------------|------------|--------|------|----------------------|
| <b>▲</b> 942000 ~    | 学校管理首页 学能用户管理 学校管场数7     | ×                    |                |               |            |        |      |                      |
| 学校想理前页               | 输入学校后初图第                 | 8 18849              | 1001           |               |            |        |      | <b>查问 重</b> 面        |
| 学校盲事管理 ^             | 中报列表                     |                      |                |               |            |        |      | HT 05 - 167 05 (off) |
| 意项申核                 | 中記篇項可申报数量: 3; 中記篇項副亦可申报数 | ·墨:2: 高肥可證交中接數量:4: i | 高职富项制会可申报数量:2; |               |            |        |      |                      |
| 学校成会官。               | 序号 赛项名称                  | 年份                   | 赛道             | 組形            | 中报单位       | 审核状态   | 审核备注 | 操作                   |
| 194032943W           | 1 动物反病检疫检验               | 2024                 | 728            | 高肥            | 体旧职业技术学能   | 学校审核形成 |      | 上传 下载                |
| 学校赛动推荐               |                          |                      |                | 共1条 10款/页 ~ く | 1 > 前注 1 页 |        |      |                      |
| 78008003.0           |                          |                      |                |               |            |        |      |                      |
| woen ~               |                          |                      |                |               |            |        |      |                      |
| 学生想現                 |                          |                      |                |               |            |        |      |                      |
| 9820-983             |                          |                      |                |               |            |        |      |                      |
|                      |                          |                      |                |               |            |        |      |                      |
|                      |                          |                      |                |               |            |        |      |                      |
|                      |                          |                      |                |               |            |        |      |                      |
|                      |                          |                      |                |               |            |        |      |                      |
|                      |                          |                      |                |               |            |        |      |                      |
|                      |                          |                      |                |               |            |        |      |                      |
| 8                    |                          |                      |                |               |            |        |      |                      |
|                      |                          |                      |                |               |            |        |      |                      |
|                      |                          |                      |                |               |            |        |      |                      |
|                      |                          |                      |                |               |            |        |      |                      |

选择组别(高职)、年份(默认 2024),点击确认按钮, 导出 Excel 汇总表,操作流程如图所示。

| 四川省省级大学生竞赛<br>管理信息系统 |                                                              | 导出汇总表       | × |
|----------------------|--------------------------------------------------------------|-------------|---|
| ▲ 学校管理 へ             | 学校管理首页 赛项申核 学院用户管理 学校宽项推荐                                    | * 组别        |   |
| 学校管理首页               |                                                              | * 年份 🗎 2024 |   |
| 学校赛事管理               | <b>AN</b>                                                    | 取消 确定       |   |
| 赛项审核                 | Laurent                                                      |             |   |
| 学校赛项推荐               | 中投列表<br>中原赛项可推荐数量:3;中原赛项制余可推荐数量:3;高原赛项可推荐数量:5;高原赛项制余可推荐数量:5; |             |   |
| 学校参赛队                |                                                              |             |   |
| 学院用户管理               | 序号 赛项名称 年份 赛道 组别 申报单位 审核状态                                   |             |   |
|                      | 智无数据                                                         |             |   |
|                      | 共10条 10gk/页 → < 1 → 能往 1                                     |             |   |
|                      |                                                              |             |   |
|                      |                                                              |             |   |
|                      |                                                              |             |   |

5.4 学校管理账号汇总数据并推荐

导出汇总数据表后,打印盖章并扫描,点击上传汇总表 (pdf)并推荐按钮,完成审核推荐流程,操作流程如图所示。

| 四川省省级大学生竞赛<br>管理信息系统 | 三 首页 / 学 | 校管理 / 学校赛项           | 住荐        |             |               |                |           |      | 成都航空职      | 业技术学院 🖸 😥          |
|----------------------|----------|----------------------|-----------|-------------|---------------|----------------|-----------|------|------------|--------------------|
| ▲ 学校管理 へ             | 学校管理首页   | 赛项审核 学               | 院用户管理 🦵 🏓 | 校赛项推荐 ×     | 学校表格          |                |           |      |            |                    |
| 学校管理首页               | 输入学校     |                      |           | 薗 选择年份      |               |                |           |      | 查          | 询 重置               |
| 学校赛事管理 ^             | 高职       |                      |           |             |               |                |           |      |            |                    |
| 赛项审核                 |          |                      |           |             |               |                |           | _    |            |                    |
| 学校赛项推荐               | 申报列表     | 荐数量:3:中职赛            | 项剩余可推荐数量  | : 3: 高肥寒项可  | 「推荐教量:5: 高    | [职赛项剩余可推荐      | 謝量:4:     | 导    |            | 总表 (pdf) 并推荐       |
| 学校参赛队                | 19049738 |                      |           |             | 57215 XXIII 7 |                | , AAB. 17 |      | 点击<br>并推   | 注传汇尽表(pdf)<br>□荐按钮 |
| 学院用户管理               | 序        | 号 赛项名称               | 年份        | 赛道          | 组别            | 申报单位           | 审核状态      | 审核备注 | 上传的申请<br>表 | 操作                 |
|                      | 1        | Uchallenge 英<br>语挑战赛 | 2024      | 教师赛+学生<br>赛 | 高职            | 成都航空职业<br>技术学院 | 学校审核完成    |      | 操作人员使      | 上传下载               |
| - G                  |          |                      |           | 共1条         | 10条/页 🗸       | < 1 >          | 前往 1      | 页    |            |                    |
|                      |          |                      |           |             |               |                |           |      |            |                    |

#### 6.学校申报中职赛项流程

所有中职学校均由学校管理账号申报中职组赛项承办, 高职学校可选择直接由学校管理账号申报或二级管理进行 申报,申报流程请参照高职组赛项,操作流程如图所示。

| 项申报详情                     |                    |               |      |         |                      |                |               |   |
|---------------------------|--------------------|---------------|------|---------|----------------------|----------------|---------------|---|
| •#1040-                   | 2010/04# [SCZ2001] |               |      |         |                      | 春華古市           | 四川御职业纳拉批版大者   |   |
| 赛项名称                      | 2241/1246          |               |      |         |                      | • <b>中服</b> 甲板 | ARREST OF STR |   |
| inite: neutronia alterati | <b>8</b> 9592下中的基本 |               |      |         |                      |                |               |   |
|                           |                    |               | 四川省职 | 业院校技能大量 | 赛 (中职组) 赛 <b>项</b> 词 | 和中请表           |               |   |
|                           |                    | 赛项名称          | 农机   | 几检修     | 赛项编号                 | S              | CZZ001        |   |
|                           |                    | 赛道设置          | 学    | 生赛      | 比赛形式                 | 赛人个<br>时+人个    | □ 团体赛 □       | _ |
|                           |                    | 与国赛设备对<br>接情况 | 完全对  |         | 对接 基本满足              | 接回 基本满足回 无回    |               |   |
|                           |                    | 学校所在市<br>(州)  | 成    | 都市      | 拟容纳参赛队<br>数(人数)      | 12             |               | 0 |
|                           |                    | 学校联系人信        | 息    |         |                      |                |               |   |
|                           |                    | 姓名            | 测试人员 |         | 申请学校                 | 成都航空           | 职业技术学院        |   |
|                           |                    | 部门            | 测试部门 | 职务      | 测试职务                 | 手机             | 15844447474   |   |
|                           |                    | 学校基本情况<br>测试  |      |         |                      |                |               |   |
|                           |                    | 各级各类大赛        | 测试   |         |                      |                |               |   |

赛项承办申报表须同时加盖本单位和属地教育主管部 门公章。上传所有赛项承办申报表 pdf 文档后,导出汇总数 据表后,打印盖章并扫描,点击上传汇总表(pdf)并推荐 按钮,完成审核推荐流程。

#### 7. 市 (州) 教育主管部门管理账号操作流程

7.1 市(州)教育主管部门管理账号修改个人信息流程

市(州)教育主管部门管理账号登录后,在**账号管理**中 点击编辑按钮,填写姓名、部门、职务等信息,此处信息将 自动填充到汇总表中,请如实填写,账号绑定手机号须唯一, 不得与其他账号重复,如不绑定手机号,将无法使用账号密 码手机找回功能,也无法在后续流程中接收短信通知,操作 流程如图所示。

| 四川省省级大学生竞赛<br>管理信息系统 | 三 首页 | / 教育月管理 / | 账号管理        |      |        |       |      | o 🕕     |
|----------------------|------|-----------|-------------|------|--------|-------|------|---------|
| <u>  動 教育局管理 へ</u>   | 實项申打 | 修改用户      |             |      |        | ×     |      | -       |
| 赛项申报列表               | 用户名  | • 账号      | 610000      | 昵称   | 成都市教育局 |       | Q 搜索 | C 重置    |
| 赛项详情列表               | + 添加 | 手机        | 诸输入手机导 0/11 | 用户状态 | 正常     |       |      |         |
| 账号管理                 |      | 姓名        | cd          | 邮箱   | 请输入邮箱  |       |      |         |
| 救育局赛项推荐              |      | 部门        | 测试部门        | 职务   | 测试岗位   |       | 新注   | 操作      |
|                      |      | 备注        | 请编入音注       |      |        |       |      | C 11014 |
|                      |      |           |             |      |        | 取消 确定 |      |         |
|                      |      |           |             |      |        |       |      |         |
|                      |      |           |             |      |        |       |      |         |
|                      |      |           |             |      |        |       |      |         |
|                      |      |           |             |      |        |       |      |         |
|                      |      |           |             |      |        |       |      |         |
| 21                   |      |           |             |      |        |       |      |         |
|                      |      |           |             |      |        |       |      |         |
|                      |      |           |             |      |        |       |      |         |
|                      |      |           |             |      |        |       |      |         |

7.2 市 (州) 教育主管部门管理账号汇总数据流程

市(州)教育主管部门管理账号登录后,在教育局赛项 推荐中点击导出汇总表按钮,可进行格式微调,打印盖章后 扫描成 pdf 文档,再点击上传汇总表(pdf)按钮,上传汇 总表 pdf 文档后完成推荐,操作流程如图所示。

| 四川省省级大学生高高<br>管理信息系统 | — 前页 / 收升局管理 / 收升局管运管符 |           |      |              |            |       |      | o 🤇              |
|----------------------|------------------------|-----------|------|--------------|------------|-------|------|------------------|
| мланн 🔹              | 赛运时运行员 单核赛运行情 較高的      | aoalar ×  |      |              |            |       |      |                  |
| ¥38408948            | 80.5.795(5.6525)       | II sature | 989  |              |            |       | - an | ***              |
| 資源:14時刊表<br>教育写高功能存  | 申报列表                   |           |      |              |            |       | 3    | 名》<br>上他记录》(pdf) |
|                      | 2 序卷 赛项名称              | 年份        | 赛道   | 12170        | 中服单位       | 审核状态  | 审核新注 | 操作               |
|                      | 1 汽车编修                 | 2024      | 释生间管 | 中限           | 伸阳阳业技术学院   | 学校已记录 |      | 下服               |
|                      |                        |           |      | 共1条 10%页 ~ < | 1 > 前往 1 頁 |       |      |                  |
|                      |                        |           |      |              |            |       |      |                  |
|                      |                        |           |      |              |            |       |      |                  |
|                      |                        |           |      |              |            |       |      |                  |
|                      |                        |           |      |              |            |       |      |                  |
|                      |                        |           |      |              |            |       |      |                  |
|                      |                        |           |      |              |            |       |      |                  |
|                      |                        |           |      |              |            |       |      |                  |
|                      |                        |           |      |              |            |       |      |                  |
|                      |                        |           |      |              |            |       |      |                  |
|                      |                        |           |      |              |            |       |      |                  |
| 6                    |                        |           |      |              |            |       |      |                  |
|                      |                        |           |      |              |            |       |      |                  |
|                      |                        |           |      |              |            |       |      |                  |

上传汇总表评 pdf 文档后,可以在赛项申报列表中查看 属地中高职学校汇总成功数量和待推荐数据量,操作流程如 图所示。如待推荐数量不为 0,须再次导出汇总表,盖章打 印扫描后重新上传,未推荐赛项不会进入到专家评审环节。

| 四川省省级大学生竞赛<br>管理信息系统        | 三 首页 / 教育          | 局管理 / 赛项中报列表          |           |                |      | D        |
|-----------------------------|--------------------|-----------------------|-----------|----------------|------|----------|
| là 秋有局管理   ^                | <sup>喜项申报列表×</sup> | 赛项详情列表 数育局赛项推荐 申核赛项详情 |           |                |      |          |
| 赛项申报列表                      | 第二步                | 100 2024              |           |                |      | 1111 III |
| 赛项洋情列表<br>4.5.5.9.5.5.5.5.5 | 赛项列表               |                       |           |                |      |          |
| 47X P4 740 631-4030 17      | 序号                 | 学校名称                  | 待推荐数量     | 汇总成功数量         | 年份   | 操作       |
|                             | . 1                | 成都结织高等专科学校            | 0         | 3              | 2024 | 申报详情     |
|                             | 2                  | 成都航空职业技术学院            | 0         | 0              | 2024 | 申报详情     |
|                             | 3                  | 四川电力职业技术学院            | 0         | 0              | 2024 | 申援详情     |
|                             | . 4                | 成都职业技术学院              | 0         | 3              | 2024 | 申报详情     |
|                             | 5                  | 四川水利职业技术学院            | 0         | 0              | 2024 | 申报详情     |
|                             | 6                  | 四川交通运输职业学校            | 0         | 0              | 2024 | 申报详情     |
|                             | - 7                | 四川省或都市礼仪职业中学          | 0         | 3              | 2024 | 申报详情     |
|                             |                    |                       | 共7条 10条/页 | ◇ 〈 1 〉 前住 1 页 |      |          |
| 4                           |                    |                       |           |                |      |          |
|                             |                    |                       |           |                |      |          |

赛项申报列表中可根据(学校、年份)查看申报数据, 操作流程如图所示。

|     |           |    |            | <sup>[]]</sup> 2024 |    |                  |    |      |       | 1053   | 田田  |
|-----|-----------|----|------------|---------------------|----|------------------|----|------|-------|--------|-----|
| , L | 2024年襄语列表 |    |            |                     |    |                  |    |      |       |        |     |
|     |           | 序号 | 廣项名称       | 年份                  | 赛道 | 申报单位             | 分数 | 同意票数 | 不同意票数 | 审核状态   | 审核量 |
|     |           | 1  | 农机舱修       | 2024                |    | 成都职业技术学院         |    | 0    | 0     | 教育同己推荐 |     |
|     |           | 2  | ADMINESSE. | 2024                |    | 成都职业技术学院         |    | 0    | 0     | 教育阿已推荐 |     |
|     |           | 3  | 工程測量       | 2024                |    | 成都职业技术学院         |    | 0    | 0     | 教育同己推荐 |     |
|     |           | 4  | 相相相保護      | 2024                |    | 成都形的高等专科学校       |    | 0    | 0     | 教育阿已推荐 |     |
|     |           | 5  | 現代加工技术     | 2024                |    | 成都形形高等专科学校       |    | 0    | 0     | 教育同己推荐 |     |
|     |           | 6  | 装配过建筑构件安装  | 2024                |    | 成都形的高等专科学校       |    | 0    | 0     | 教育局已接荐 |     |
|     |           | 7  | 农职趋势       | 2024                |    | 四川高峰都市礼仪职业中<br>学 |    | 0    | 0     | 教育局已接持 |     |
|     |           | 8  | 植物的动脉      | 2024                |    | 四川临床都市礼仪职业中<br>学 |    | 0    | 0     | 教育局已維持 |     |
|     |           | 9  | 工和制度       | 2024                |    | 四川省或都市礼仪职业中<br>学 |    | 0    | 0     | 教育同己推荐 |     |